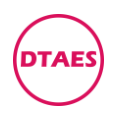

# PG0001-BOSCH-ME7.4.4-PSA-雪铁龙爱丽舍

1. 打开 KTAG 软件, 点汽车

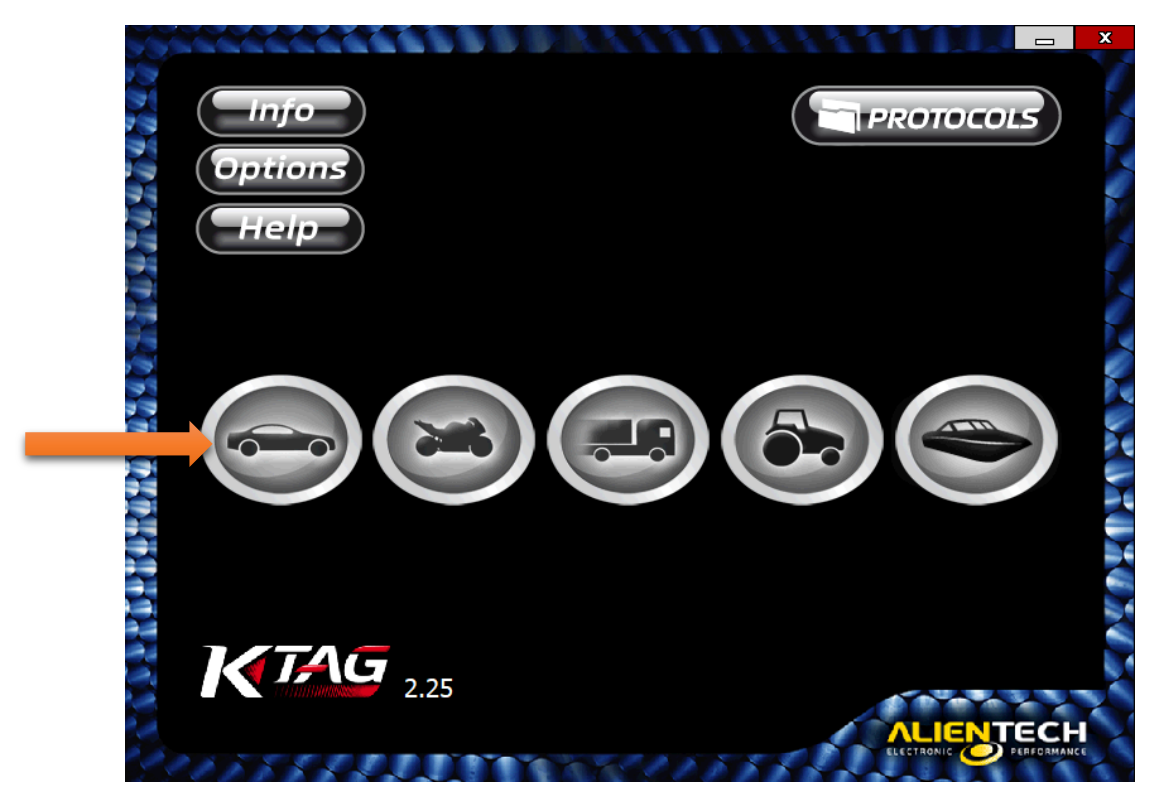

2.找到标致, 找到 306, 找到 ME7.4.4, 点 OK

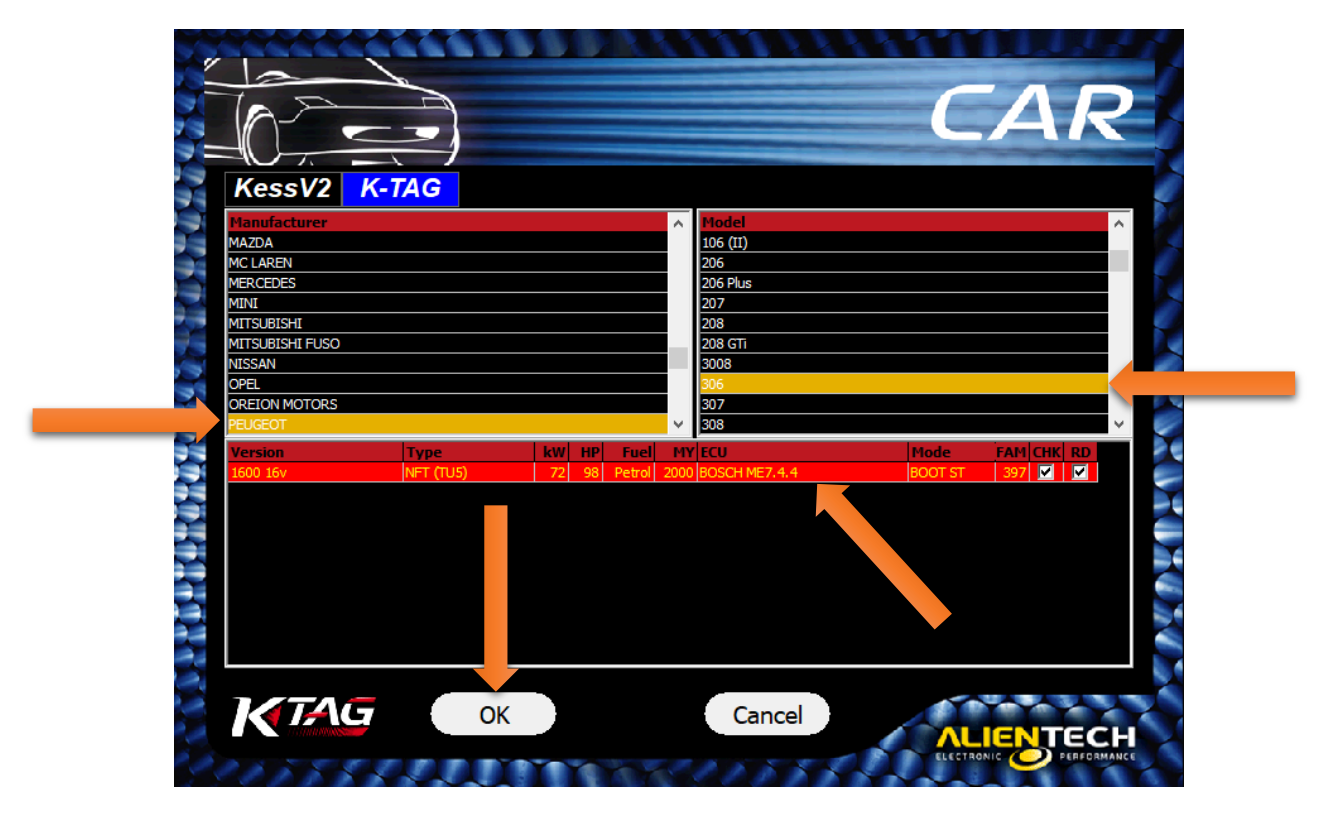

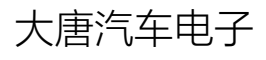

www.dtaes.cn

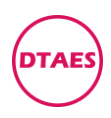

## 3.进入,往下拉

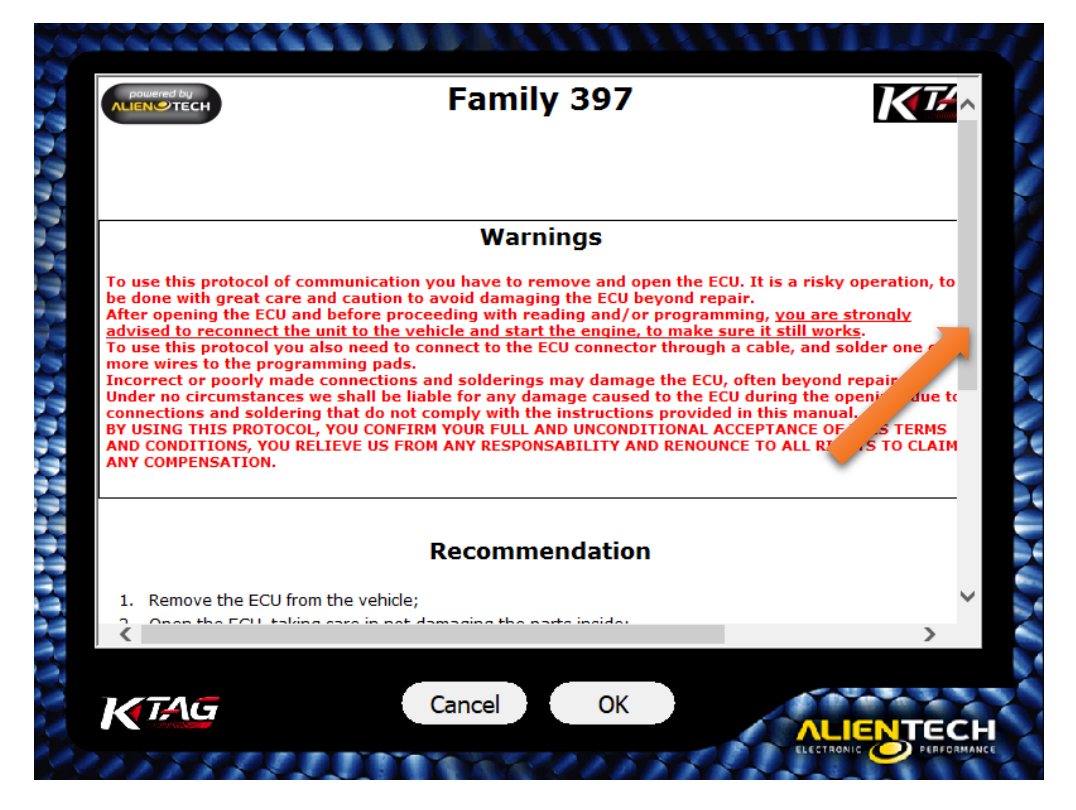

### 4.找到 Instructions, 点 here

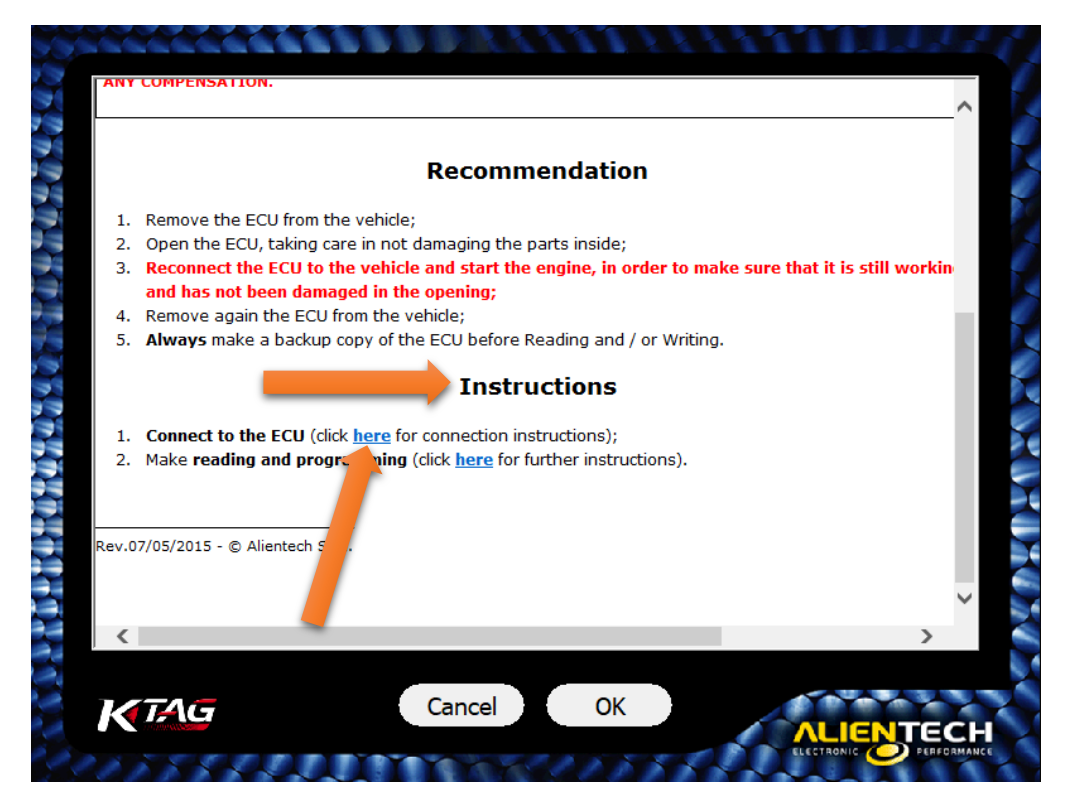

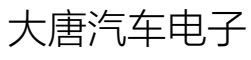

www.dtaes.cn

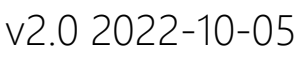

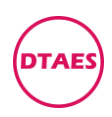

## 5.进入,往下拉

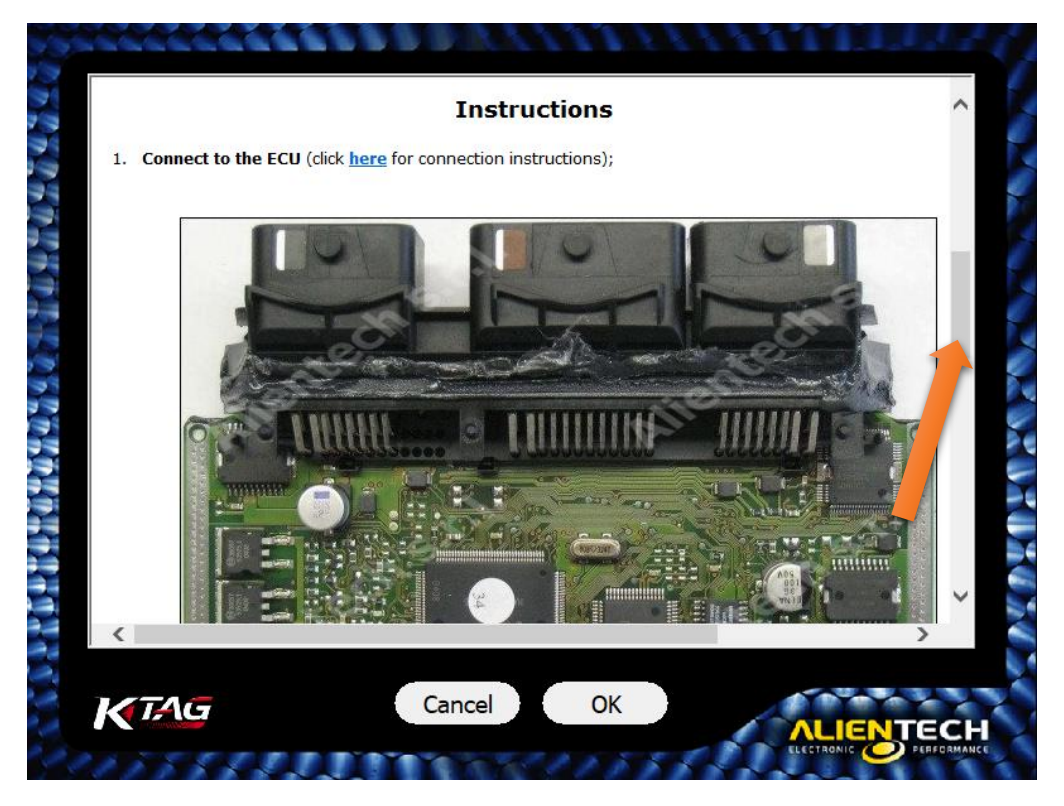

## 6.进入,往下拉,找到并点 Direct connection

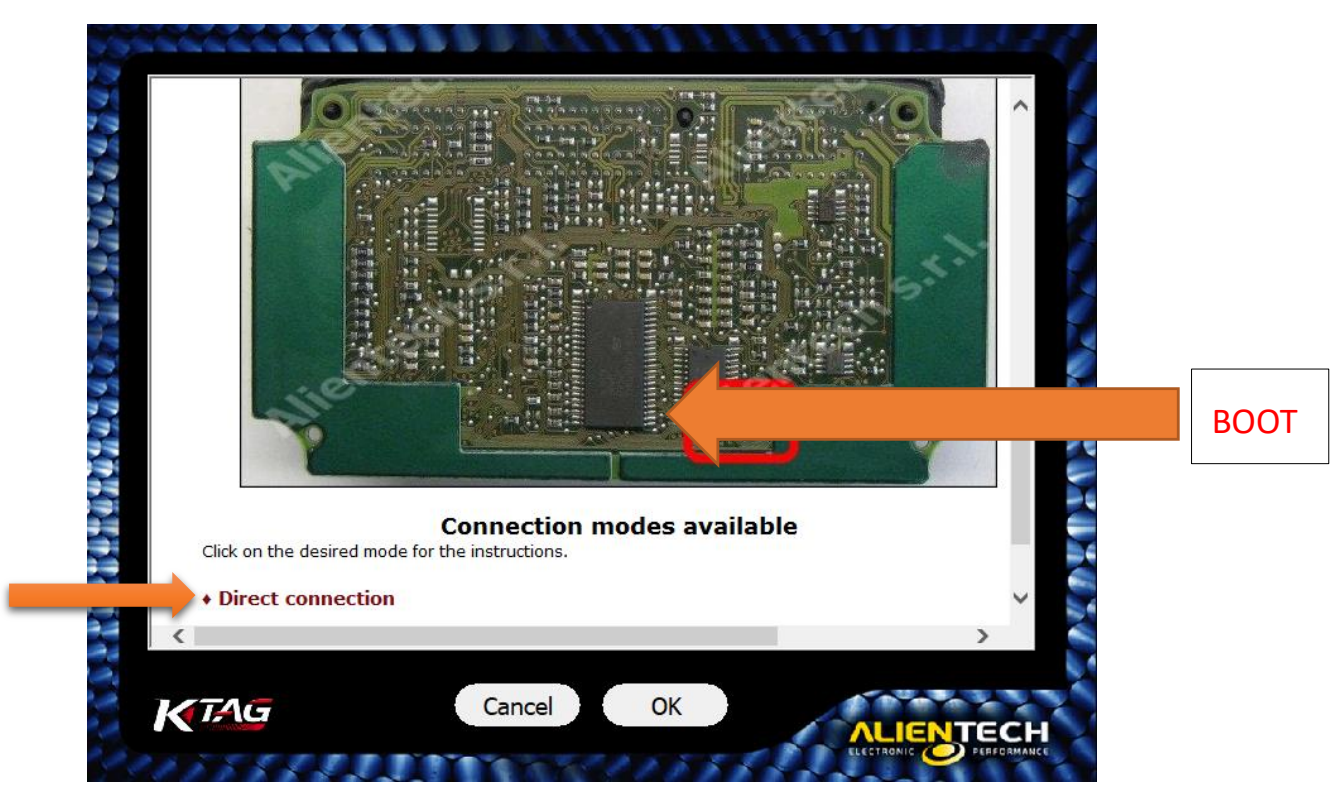

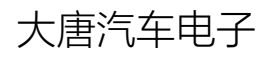

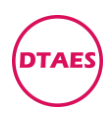

#### PG0001

### 7.进入 Direct connection, 往下拉

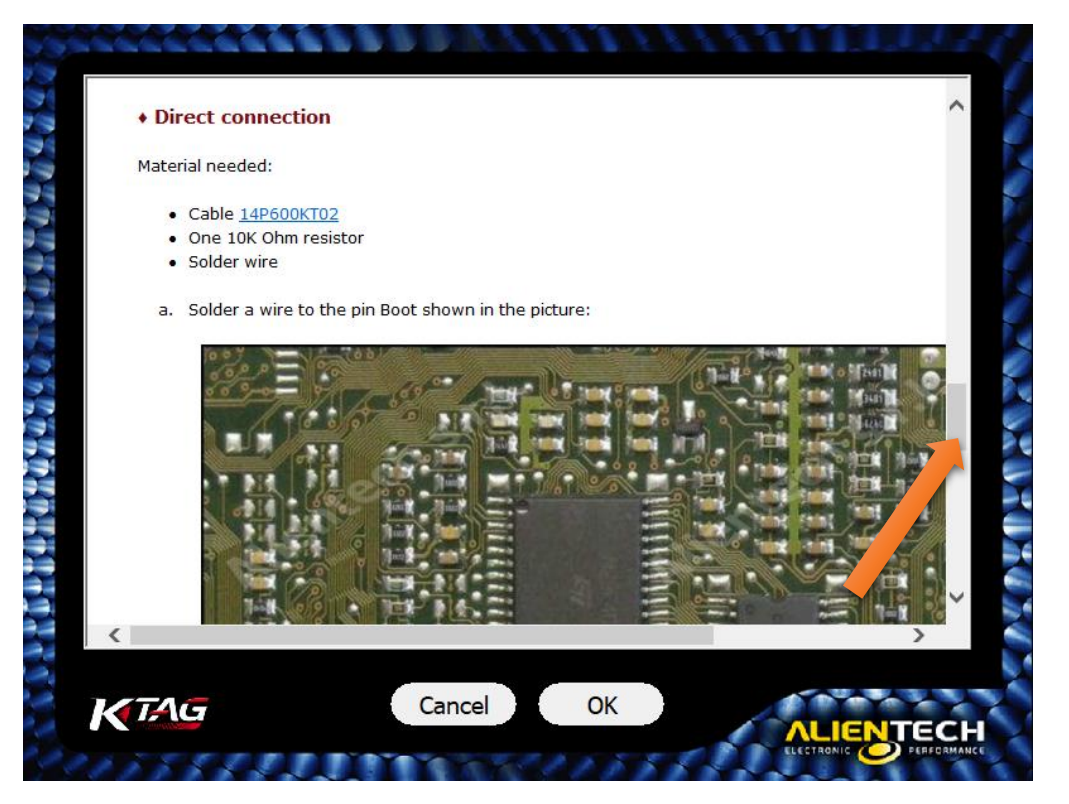

8.进入 Direct connection, 往下拉, 找到接线图, 接一个电阻

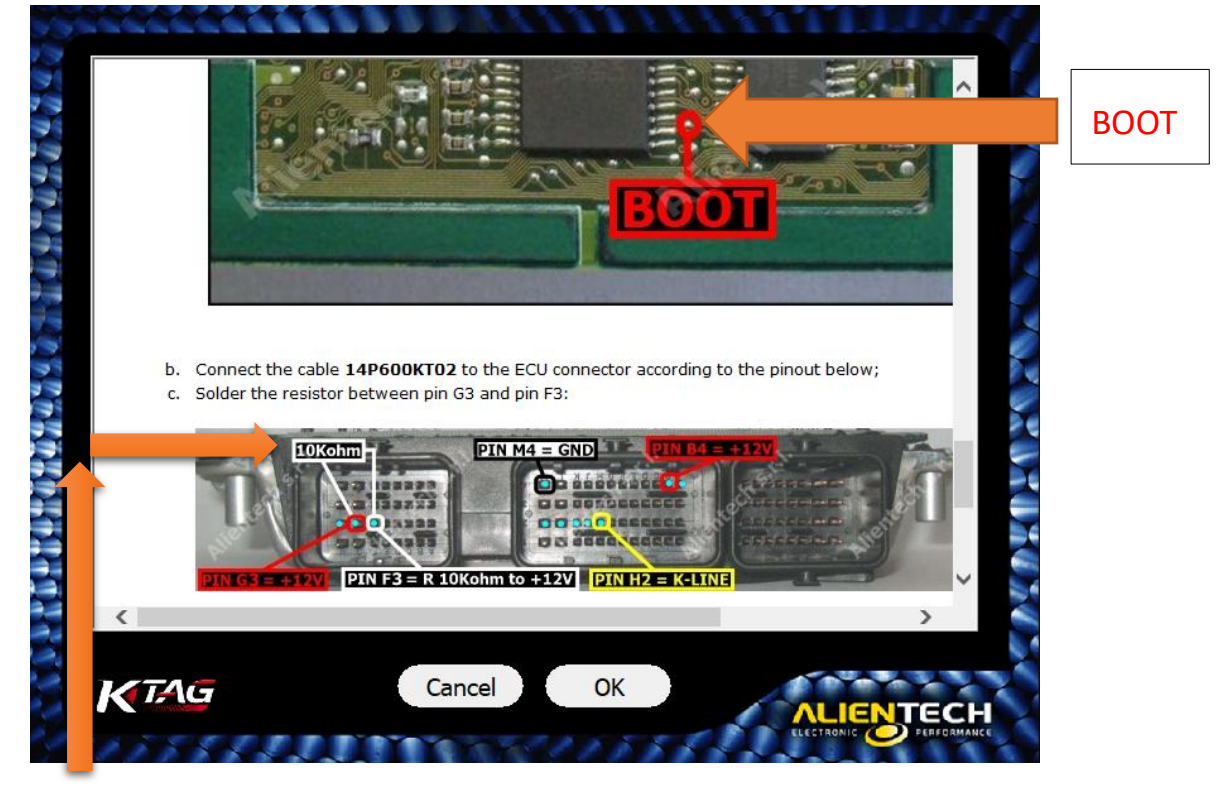

F3 和 G3 之间接一个 10k 欧姆电阻, 白色是说明不是接白线

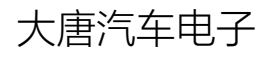

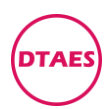

PG0001

## 9.接好线之后,点OK

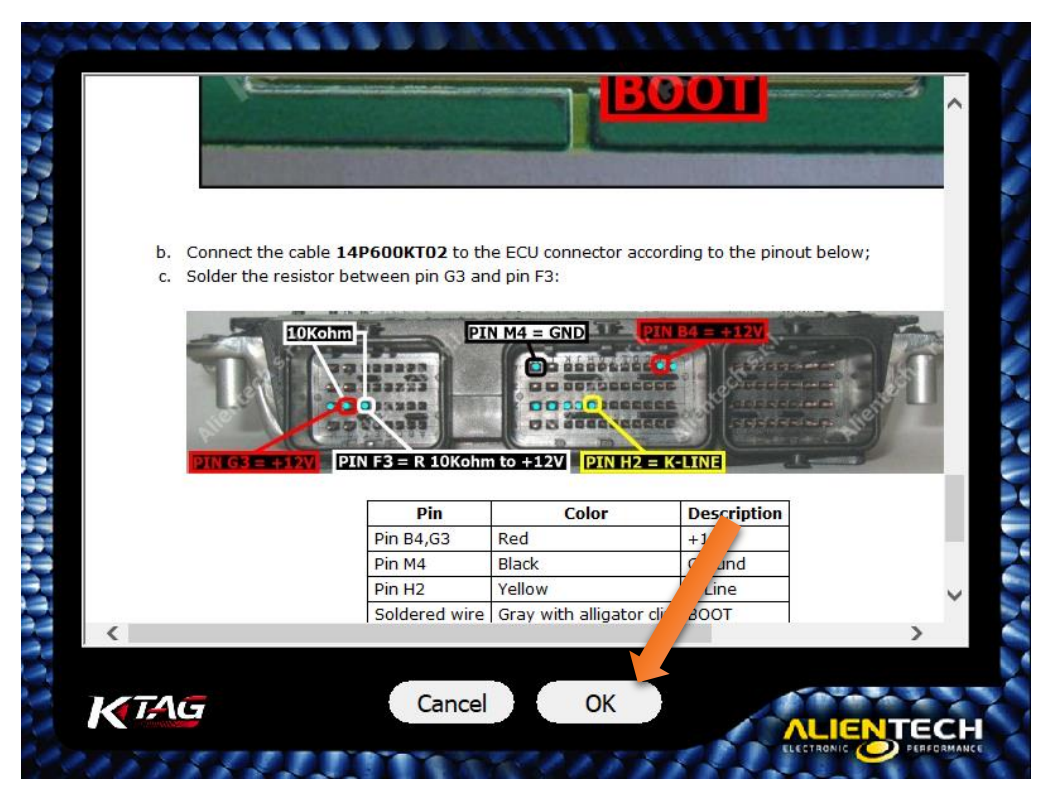

10.进入编程页面, Backup 是全部备份, Restore 是全部恢复

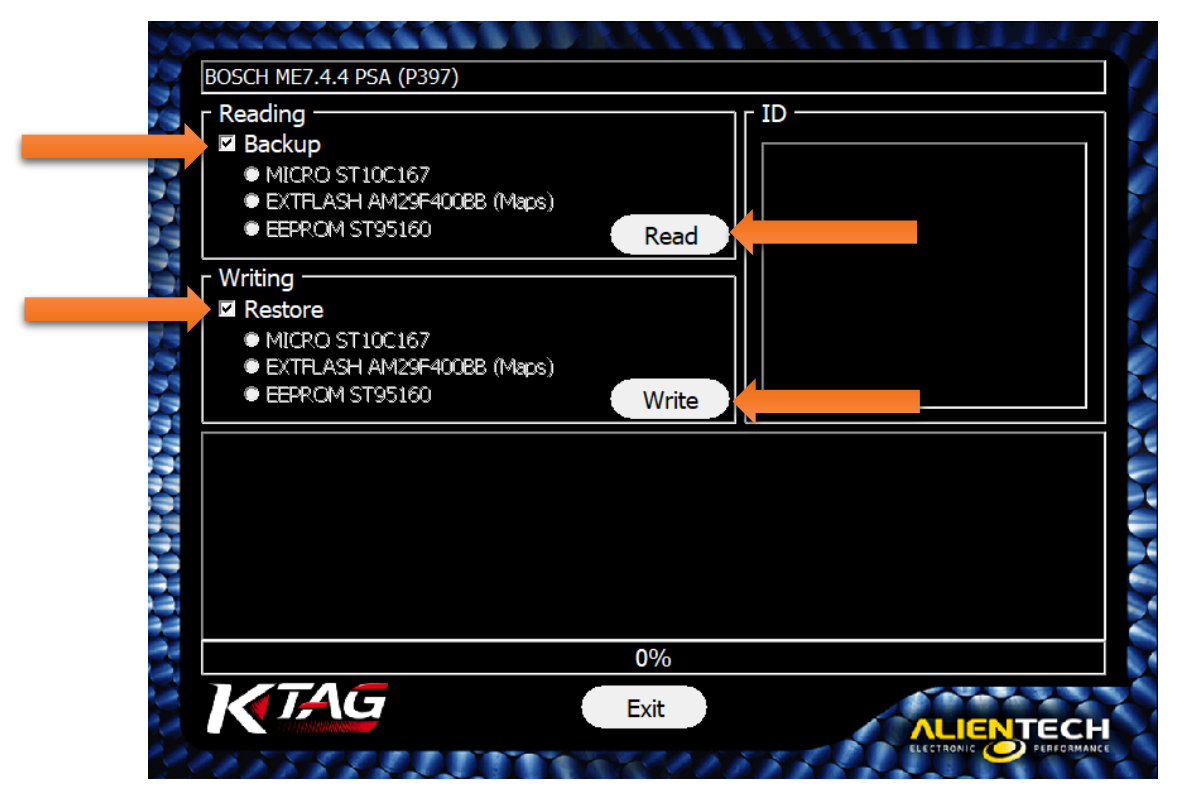

### Raed 是读程序, Write 是写程序

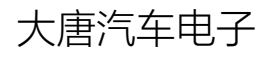

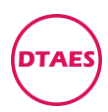

#### 编程指南

### PG0001

11.取消勾选 Backup 可以单独读,取消勾选 Restore 可以单独写

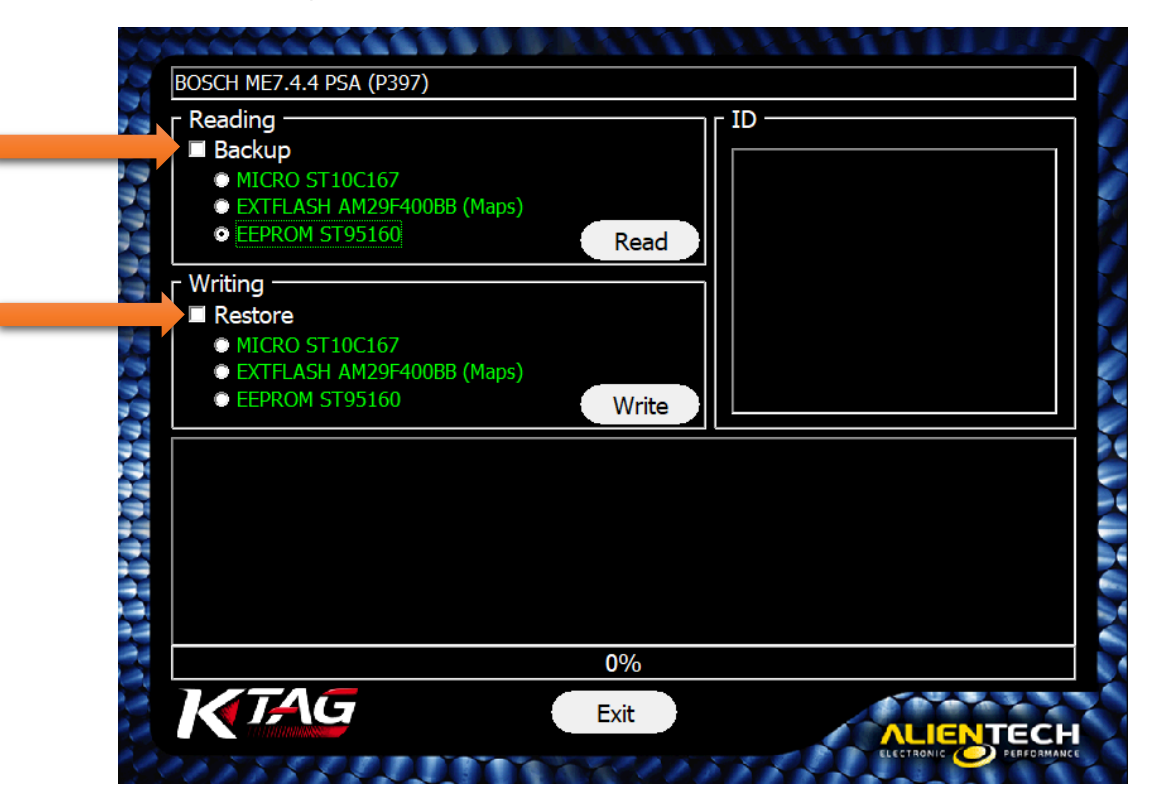

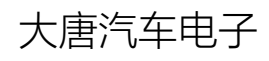